#### 社会实践管理系统操作手册−学生

选岗规则: 1. 只能选择一个岗位, 若遇到培养类型限制请先行联系校 内基地指导老师; 2. 请在选岗时间内关注岗位已报名人数并谨慎报名, 未定岗前可取消申请, 一经定岗录用不可变更, 未被录用者可申请其 他岗位。

#### 一、 进入社会实践管理系统

1. 研究生登录"浙江大学研究生院管理系统",选择"实践"

|          | 新 新                  | 江大学<br>究生院 | 实践                | 学位                     | 培养        | 学籍 ₹        | 料研 奖助  | 出国境        | 范卓莹【学生】          |       |            |  |  |
|----------|----------------------|------------|-------------------|------------------------|-----------|-------------|--------|------------|------------------|-------|------------|--|--|
| 我的实践     | 社会实践岗位库              | 个人信息       | 常见问题              | 其他形式社会实践               | 我的选岗      | 开题报告管理      | 中期检查管理 | 实践总结管理     | 我的请假             | 我的免修  | 我的缓修       |  |  |
|          |                      |            |                   |                        |           |             |        |            |                  |       |            |  |  |
| _        | 4年十亡                 | ል          | ∖ ∕≐∎             | 刍                      |           |             |        |            |                  |       |            |  |  |
| <u> </u> | 地打                   | 17         |                   | <del>ال</del> ارم<br>ا |           |             |        |            |                  |       |            |  |  |
| 1.       | 进入系统后,点击左边菜单栏"个人信息"。 |            |                   |                        |           |             |        |            |                  |       |            |  |  |
| 2.       | 将信息均                 | 真写完        | 整,可_              | 上传个人                   | 简历。       |             |        |            |                  |       |            |  |  |
| 3.       | 点击"                  | 呆存"。       |                   |                        |           |             |        |            |                  |       |            |  |  |
|          | ) 新                  | 工大学        | 实践                | 学位                     | 培养        | 学籍 _ 私      | 妍 奖助   | 出国境        | 范卓莹【学 <u>生</u> 】 |       |            |  |  |
|          |                      | 和生际        | *                 |                        | SPECIE LE |             |        |            |                  | The a | 1046/miles |  |  |
| 我的实践     | 社会实践岗位库              |            | <b>实践</b><br>常见问题 | 学位                     | 培养        | 学籍 科 开题报告管理 | 中期检查管理 | 出国境 实践总结管理 | 范卓莹【学生】<br>我的请假  | 我的免修  | 我的缓修       |  |  |

## 三、 申请岗位(基地型实践)

- 1. 点击菜单栏"社会实践岗位库"。
- 2. 搜索岗位信息,点击"查询"查看意向岗位。
- 3. 部分岗位可点击"项目详情表下载"。
- 4. 进入查看岗位界面查看岗位详情后报名。

|      | デ 新     | 江大学<br>究生院  | 实践               | 学位       | 培养   | 学籍                                                                                                    | 科研  | 奖助     | 出国境                | 范卓莹【学生    |      |      |
|------|---------|-------------|------------------|----------|------|----------------------------------------------------------------------------------------------------|-----|--------|--------------------|-----------|------|------|
| 我的实践 | 社会实践岗位库 | 个人信息        | 常见问题             | 其他形式社会实践 | 我的遗岗 | 开题报告管                                                                                                    | 理 : | 中期检查管理 | 实践总结管理             | 我的请假      | 我的免修 | 我的缓修 |
|      | 墓地名称:   |             |                  | 基地类型:    | 全部   |                                                                                                    | ٣   | 年份:    | 请选择                | ٠         |      |      |
|      | 说肉单位:   |             |                  | 岗位代码:    |      |                                                                                                    |     | 相关专业:  |                    |           |      |      |
|      | 项目名称:   |             |                  |          |      |                                                                                                    |     |        |                    | _         | _    |      |
|      |         |             |                  |          |      |                                                                                                    |     |        |                    | ( ± ±     |      |      |
|      |         |             |                  |          |      | 吉果                                                                                                    |     |        |                    |           |      |      |
|      | 南位需求总数  | (博士生: 170   | 硕士生: 160)        |          |      |                                                                                                    |     |        |                    | 共 141 个岗  | 位    |      |
|      | 年份      | 岗位代码        | 基地名称             | 设岗单位     | 项目名称 | 相关专业                                                                                                    | 博士生 | 11 硕士  | 生 已报名/已录           | 収 操作      |      |      |
|      | 2019    | X2019-00142 | 9 新江原水墓地<br>位吸基地 | 会け組人民政府  |      | 文学派、农业、<br>交流、农业、<br>经济<br>经济<br>经济<br>和学<br>之之次<br>和学<br>和学<br>之之文化与生命系<br>和学<br>大文文化与生命系<br>和学<br>大文文化与生命系<br>和学<br>大学<br>大学<br>大学<br>大学<br>大学<br>大学<br>大学<br>大学<br>大学<br>大 | 3   | 5      | 博士生: 0/<br>硕士生: 0/ | 0 意著 代要报名 |      |      |

## 四、 查看申请状态

点击"我的选岗"查看个人申请状态,"未审核"说明指导老师未定岗,"通过"说明 该岗位申请通过,"未通过"说明未被录用。

| 新研          | 江大学<br>究生院     | 实践                                                          | 学位 培                       | 养  学籍                                                        | 科研              | 奖助    | 出国境    | 范卓莹【学生】            |
|-------------|----------------|-------------------------------------------------------------|----------------------------|--------------------------------------------------------------|-----------------|-------|--------|--------------------|
| 我的实践<br>结管理 | 社会实践岗位<br>我的请假 | 立库 个人信息<br>我的免修 我的                                          | 常见问题<br>缓修                 | 其他形式社会实践                                                     | 我的选岗            | 开题报告管 | 管理 中期检 | 查管理  实践总           |
| 年份          | 学号             | 姓名                                                          | 设岗单位                       | 项目名称                                                         |                 | 选岗轮次  | 审核状态   | 操作                 |
| 2019        | 21813066       | 范卓莹 / 硕士生 / 20:<br>06-30<br>生物系统工程与食品科<br>学院 <del>未审核</del> | 21<br>浙江敬存仁生物<br>科学 科技有限公司 | <b>严家大方茶业开发、市</b><br>〕<br>等<br>浙江淳安基地 (校级基)<br>间: 2019–05–13 | 场开发研究<br>地) 申请时 | 第1轮   | 未审核    | 查看 取消申请<br>上传岗位申请表 |

# 五、 申请其他形式社会实践

- 1. 点击顶部菜单栏"其他形式社会实践"。
- 2. 点击左下角"申请其他形式社会实践"。
- 3. 将"申请表"、"课题立项"和"单位接受证明"下载,签字盖章后扫描上传。
- 4. 点击"其他形式社会实践"查看审核状态,"待学院审核"说明待辅导员审核,"通过"说明该岗位申请通过,"未通过"说明未审核通过。

|      | <b>V</b>                                                               | 浙江大学<br>研究生院                                                      | 实践                                                          | 培养                                               | 学位                                   | 学籍                           | 科研                       | 奖助                  | 出国境               | 范卓莹【学生】       |      |      |
|------|------------------------------------------------------------------------|-------------------------------------------------------------------|-------------------------------------------------------------|--------------------------------------------------|--------------------------------------|------------------------------|--------------------------|---------------------|-------------------|---------------|------|------|
| 我的实践 | 个人信息                                                                   | 常见问题                                                              | 社会实践岗位库 🤇                                                   | 其他形式社会实践                                         | 我的选岗                                 | 开题报告                         | 管理 中                     | 期检查管理               | 实践总结管理            | 我的请假          | 我的免修 | 我的缓修 |
|      | 注意事<br>1、请<br>市<br>5<br>支<br>時<br>2、点面<br>3、双<br>核;<br>4、缺少<br>申<br>博料 | <b>顶:</b><br>下载并填写其<br>課 下载<br>"申请其他研<br>打印三个文档<br>任一材料不可<br>就公实践 | 使他形式社会实践所<br>深邃立项申请书<br>《式社会实践",填<br>:申请表请导师签书<br>订申请其他形式社会 | 有申请材料(一<br>下载实践单位接收<br>写资料和信息,<br>著意见、实践单<br>实践。 | 共三个文档,<br>证明<br>并将三个WO<br>论接收证明须     | 点击下列按<br>RD文档签字<br>有签字并加     | 钮下载);<br>:盖章后扫描<br>盖接收单位 | 講成pdf或图片<br>2公章,三份文 | 自行上传;<br>;档一并交由所; | 在学院 (系) 审     |      |      |
|      | 年份                                                                     | 实践单位                                                              | 实践所在部门                                                      | 项目名称                                             |                                      | 姓名                           | 负责人                      | 、申请状态               | 实践期间提交小结复<br>计次数  | 費<br>操作       |      |      |
|      | 2019                                                                   | 阿拉山口                                                              | 组织部                                                         | 组织部课题                                            | 范卓莹 218130<br>6-30 / 专业学位<br>生物系统工程与 | 66 / 硕士生 / 2<br>2<br>1食品科学学院 | 021-0<br>孟老师             | 待学院审核               | ) 已提交0次           | 修改 查看<br>取消申请 |      |      |

#### 六、 申请免修

【<mark>免修范围</mark>】经本人提出申请,由所在学院(系)核实同意后,报研究生院和党委研究生工 作部批准。符合以下免修条件之一的,可申请免修:

1. 有1年(含)以上工龄的博士生和在职博士生;

2. 在攻读硕士研究生期间曾参加为期4周(含)以上的社会实践活动并考核合格的;

3. 在攻读博士研究生期间赴国(境)外交流学习3个月(含)以上的;

4. 在校期间按有关规定申请创业的;

5. 经研究生院和党委研究生工作部认定, 各学院(系)博士生必修环节社会实践实施细则 中明确规定的其它情况。

1. 点击顶部菜单栏"我的免修"。

2. 点击左下角"下载申请表模板",签字盖章后扫描上传,免修证明材料上传。

3. 选择"免修条件",填写"免修理由"。

|           | 新江大学<br>研究生院              | 实践                                | 培养                                   | 学位                     | 学籍   | 科研 | 奖助     | 出国境    | 范卓莹【学生 | 1    |      |
|-----------|---------------------------|-----------------------------------|--------------------------------------|------------------------|------|----|--------|--------|--------|------|------|
| 我的实践 个人信息 | 常见问题 社                    | 社会实践岗位库                           | 其他形式社会实践                             | 我的选岗                   | 开题报告 | 管理 | 中期检查管理 | 实践总结管理 | 我的请假   | 我的免修 | 我的缓修 |
| 免結        | 申请<br>*免修证明材料:<br>*免修申请表: | <b>上 传</b><br>天载申请表模板<br>请先下载并填写申 | Lt <del>使</del><br>上 使 未<br>目请表,签字盖章 | <sub>上传</sub><br>后扫描上传 |      |    |        |        |        |      |      |
|           | *免修条件:<br>*免修理由:          | 请选择                               |                                      |                        |      |    |        |        | •      |      |      |
|           |                           |                                   |                                      | 保存                     | 返回   |    |        |        |        |      |      |

### 七、申请缓休

【缓修范围】2019 年必须参与社会实践的博士生因符合免修条件无法参与实践可以申请缓修,一般适用于即将或正在出国境交流学习3个月以上的免修条件,学生先申请缓休,境外学习完成后再申请免修。

1. 点击顶部菜单栏"我的缓修"。

2. 点击下方"申请缓休"进行操作。

|      | ¥    | 「浙江大<br>研究生 | 学<br>院 | 践 | 培养       | 学位   | 学籍   | 科研  | 奖助     | 出国境    | 范卓莹【学生 | l    |      |
|------|------|-------------|--------|---|----------|------|------|-----|--------|--------|--------|------|------|
| 我的实践 | 个人信息 | 常见问题        | 社会实践岗位 | ŧ | 其他形式社会实践 | 我的选岗 | 开题报行 | 吉管理 | 中期检查管理 | 实践总结管理 | 我的请假   | 我的免修 | 我的缓修 |
|      | 申请编  | £18         |        |   |          |      |      |     |        |        |        |      |      |